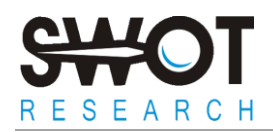

## Упатство за пополнување на пријава за таен купувач

- Отворете ја апликацијата за пополнување преку <u>Internet Explorer</u>. Доколку работите преку друг пребарувач (browser) нема да можете да ги внесете сите податоци и Вашата апликација нема да биде валидна.
- Пополнете ја апликацијата во <u>македонска поддршка</u>, само лозинката и е маил адресата напишете ги на латиница.
- Во полето "Адреса на живеење" пополнете ги податоците на која адреса во моментот живеете. Во полето "Адреса", кое се наоѓа на десната страна од екранот, пополнете ги податоците од лична карта, доколку адресата од лична карта е различна од онаа на која живеете.
- Доколку имате автомобил, во полето "Автомобил" од листата пронајдете ја марката на возило кое Вие го поседувате и во следното поле напишете го конкретниот модел. (пополнувањето на полињата за година на производство на автомобилот и број на шасија не мора да се пополнуваат). Доколку немате автомобил одете најдолу на листата и одберете ги хоризонталните цртички (- - - ), а во следното поле ставете коса црта (/).
- Во полето "Сегашна фирма" доколку во листата на фирми ја нема Вашата фирма одберете ја опцијата "Останато" и доколку сте вработени, во следното поле напишете го целосното име на фирмата во којашто работите во моментот, а доколку сте невработени, ставете коса црта ( / ). Истото направете го и со полето "Претходна фирма".
- Задолжително пополнете ги сите полиња, затоа што во спротивно апликацијата нема да биде прифатена. Во празните полиња **задолжително** опишете го накратко своето работно искуство и зошто мислите дека би биле добар таен купувач.
- Во делот за "Градови", одберете ги сите градови во кои би можеле да прифаќате проценки како таен купувач.
- Откако ќе се осигурате дека правилно и комплетно сте ја пополниле целата апликација, кликнете на копчето "Испрати".
- Секоја апликација којашто нема да биде правилно пополнета нема да биде разгледана.

За сите дополнителни информации, контактирајте не на shoppers@swot.com.mk

Со почит, Тимот на SWOT Research